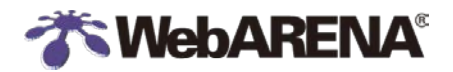

WebARENA VPS クラウド

# WebARENA VPS クラウド VNC コンソールで インスタンスへログインする

Ver1.1

2015.09.01.

株式会社エヌ・ティ・ティピーシー コミュニケーションズ

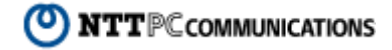

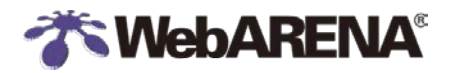

# 目次

| 目次                           | 2 |
|------------------------------|---|
| 1. 序章                        | 3 |
| 2. VNC コンソールでインスタンスヘログインする   | 4 |
| 2-1. サーバー管理用コンパネヘログインする。     | 4 |
| 2-2. VNC コンソールでインスタンスヘログインする | 5 |
| 用語の定義                        | 7 |
| 改定履歴                         | 8 |

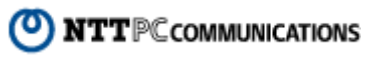

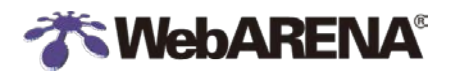

WebARENA VPS クラウド

## 1. 序章

本ドキュメントは、WebARENA VPS クラウドで動作している仮想化方式が KVM であるインスタン スへ VNC コンソールでログインする方法について記述します。

【注意】

VNC コンソールでのログインは仮想化方式が KVM のインスタンスのみ可能です。(SSD(OpenVZ)タイプ、HDD-S タイプ、HDD-M タイプは VNC コンソールでのログインはできません)

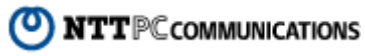

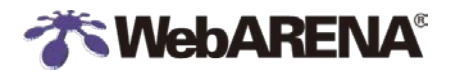

# 2. VNC コンソールでインスタンスヘログインする

#### 2-1. サーバー管理用コンパネヘログインする。

本手順の操作はすべてサーバー管理用コンパネにて行います。ブラウザで次の URL ヘアクセスし、 サービス ID とそのパスワードを利用してサーバー管理用コンパネヘログインしてください。

サーバー管理用コンパネ URL: https://vpscloud.arena.ne.jp/

手順

- ① サービス ID を入力します。
- ② サービス ID のパスワードを入力します。
- ③ Login ボタンをクリックします。

手順①~③ 画面イメージ

| WebARENA VPSクラウド |  |  |  |  |
|------------------|--|--|--|--|
| ログイン             |  |  |  |  |
| 1-4-             |  |  |  |  |
| パスワード            |  |  |  |  |
| Login 3          |  |  |  |  |

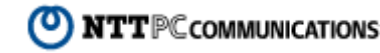

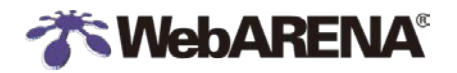

#### 2-2. VNC コンソールでインスタンスへログインする

サーバー管理用コンパネヘログイン後、インスタンス管理画面へ遷移し、VNC コンソールでログインしたいインスタンスの状態が「running」であることを確認し、VNC コンソールでログインしてください。

#### 手順

 サーバー管理用コンパネ TOP 画面(ダッシュボード)から インスタンス > インスタンス管理 画面へ遷移します。

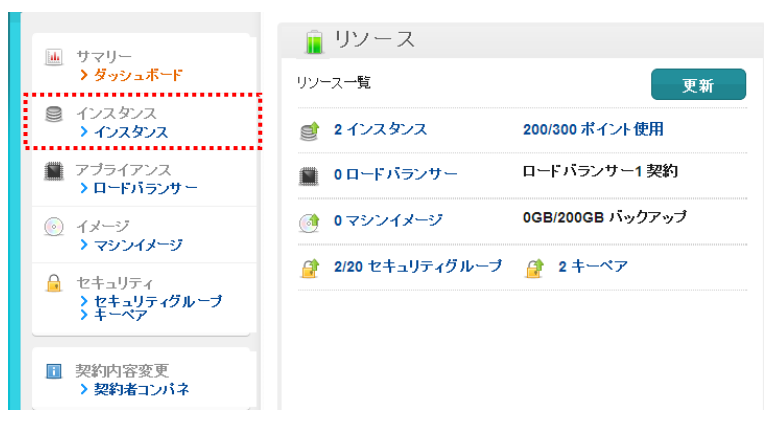

② VNC コンソールでログインしたいインスタンスを選択します。

| ■ サマリー<br>> ダッシュボード                                 | <ul> <li></li></ul>                                                                                                    | - א-עכב             |
|-----------------------------------------------------|----------------------------------------------------------------------------------------------------|---------------------|
| <ul> <li>インスタンス</li> <li>インスタンス</li> </ul>          |                                                                                                    | 更新                  |
| ■ アブライアンス<br>> ロードバランサー                             | インスタンス WMI ID CPUコア メモリーサ                                                                                                    | サイ IPアドレス 状態 アクショ   |
| <ul> <li>① イメージ</li> <li>&gt; マシンイメージ</li> </ul>    | Image: HTTPサー/S         HDDØ477         4         6144MB           _1         (CentOS6.3)<br>(wmi-centos63x40a)         4         6144MB | 2000<br>GB running  |
| セキュリティ     シ セキュリティブループ     シ セキュリティブループ     シ キーペア | HTTPSサー HDDタイプ<br>パ_1 (CentOS6.3)<br>(wmi-centos63x40g)                                                                                  | 200<br>GB running 🔐 |
| <ul> <li>契約内容変更</li> <li>&gt;契約者コンパネ</li> </ul>     |                                                                                                    |                     |

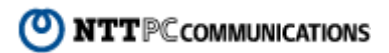

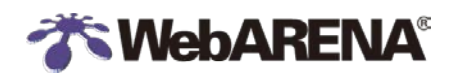

WebARENA VPS クラウド

#### ③ [コンソール]を押下します。

| ■ サマリー<br>> ダッシュボード                              | - <b>1</b>            | イン スタン                    | イス<br>• パックアップ                              |            | JZF7        | עכב-      | -IL    |         | -     |
|--------------------------------------------------|-----------------------|---------------------------|---------------------------------------------|------------|-------------|-----------|--------|---------|-------|
| <ul> <li>インスタンス</li> <li>インスタンス</li> </ul>       | 更新<br>◆ 1_/1ページ:全2件 → |                           |                                             |            |             |           |        |         |       |
| <ul> <li>アブライアンス</li> <li>ロードバランサー</li> </ul>    |                       | インスタンス<br>名               | WMI ID                                      | CPUコア<br>数 | メモリーサ<br>イズ | サイ<br>ズ   | IPアドレス | 状態      | アクション |
| <ul> <li></li></ul>                              |                       | HTTPサーバ<br>_ <sup>1</sup> | HDDタイプ<br>(CentOS6.3)<br>(wmi-centos63x40g) | 4          | 6144MB      | 200<br>GB |        | running | 編集    |
|                                                  |                       | HTTPSサー<br>バ_1            | HDDタイプ<br>(CentOS6.3)<br>(wmi-centos63x40g) | 4          | 6144MB      | 200<br>GB |        | running | 編集    |
| <ul> <li>契約内容変更</li> <li>&gt; 契約者コンパネ</li> </ul> |                       |                           |                                             |            |             |           |        |         |       |

④ 次の画面が表示されます。画面中に表示されているインスタンス ID の「i-」を除いた文字列を メモしてください。これは初期状態での VNC コンソールログイン時に必要なパスワード文字列 となります。インスタンス ID 文字列をメモ後、[コンソールボタンを起動]を押下してください。

| コンソールを起動 ×                                                                                                    | 「i-」を除いた文字列 |    |
|----------------------------------------------------------------------------------------------------|-------------|----|
| <br>コンソールを起動します。よろしいですか?                                                                                          | のメモをとろ      |    |
| インスタンスID:i-lauk0f7a                                                                                               |             | l. |
| 40×90×21xvm test<br>※推奨ブラウザ<br>Chrome : 14.0.835.186 以降<br>Firefox : 7.0 以降<br>上記以外のブラウザでご利用の場合、正常に動作しないおそれがあります。 |             |    |
|                                                                                                    |             |    |
| 閉じるコンソールを起動                                                                                                    |             |    |

次の画面が表示されます。この状態でキーボードのいずれかのキーを押下してください。 押下すると、ログインプロンプトが表示されます。

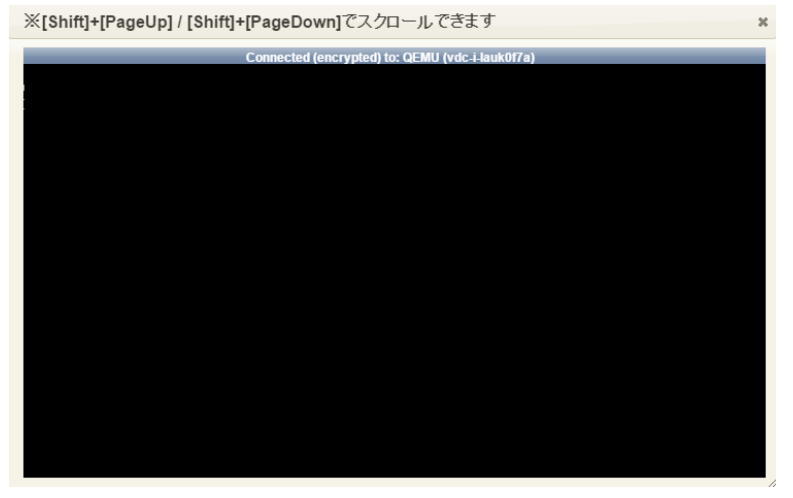

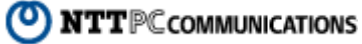

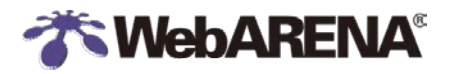

押下後の画面は次の通りです。ユーザ名とパスワードを入力してログインしてください。

ユーザ名: root

パスワード:上記④でメモしたインスタンス ID の文字列(初期値)

以下はログイン後の画面例です。

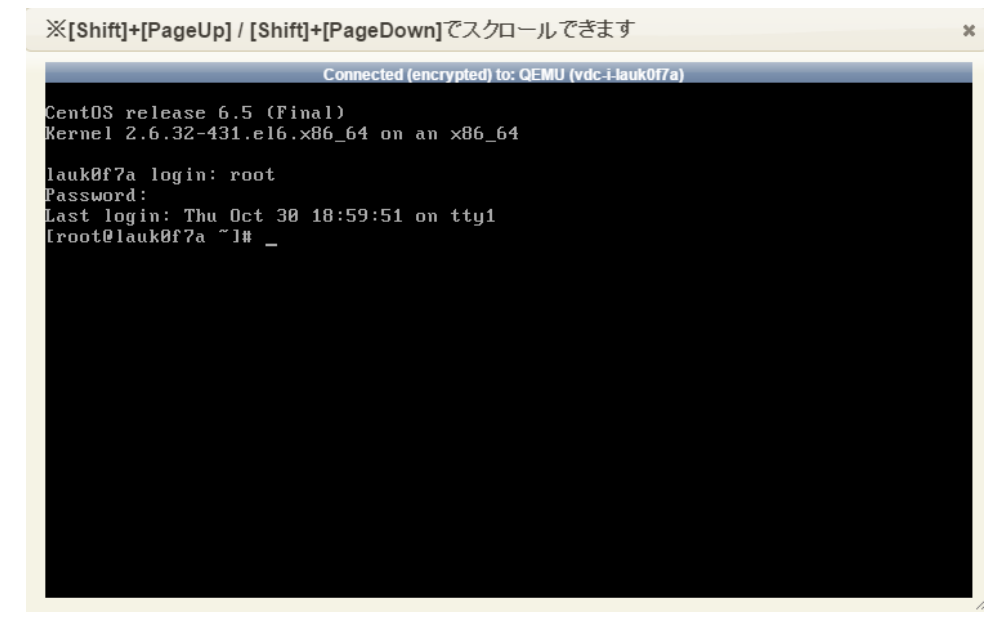

注意

VNCコンソールは複数ログインが可能です。複数ログイン時は一つの画面表示を共有します。 (他のログイン画面で発行されたコマンドや出力結果が画面上に表示されます) rootのパスワードは初期値から変更することをお勧めいたします。

# 用語の定義

本ドキュメントで使用している用語は以下の通り定義いたします。

| インスタンス      | 仮想専用サーバー(VPS)の意。                      |
|-------------|---------------------------------------|
| サーバー管理用コンパネ | 仮想専用サーバーの起動・停止やバックアップイメージの取得などを行う     |
|             | VPS クラウドのサービスコントロールパネルのこと。ユーザは Web ブラ |
|             | ウザを用いて HTTPS でアクセスする。                 |

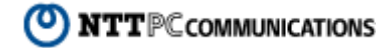

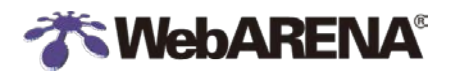

## 改定履歴

本ドキュメントの改定履歴は以下の通りです。

| 改訂日        | 改訂内容                           | Ver. |
|------------|--------------------------------|------|
| 2014/10/30 | 初版作成                           | 1.0  |
| 2015/09/01 | SSD(KVM)タイプインスタンスの提供にともなう文言の修正 | 1.1  |
|            |                                |      |
|            |                                |      |
|            |                                |      |
|            |                                |      |

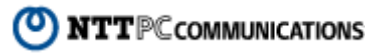